# 新生选课操作指南

### 1. 登录

打开浏览器,输入网址 http://xk.jxufe.edu.cn/,进入教务管理系统登录 界面,选择通道1登录。

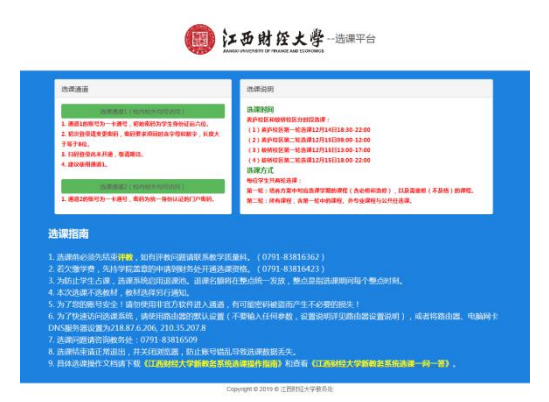

通道1的账号为一卡通号,初始密码为身份证后6位。初次登录请变更密码。

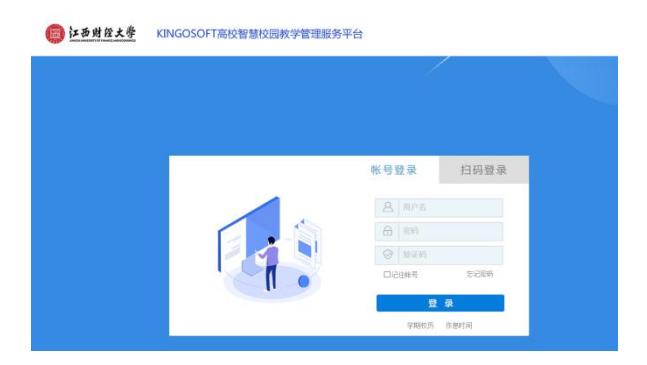

登录成功后,进入主控界面。

| Antennet of cases |                                                                                                  |                            |                                     |                               |
|-------------------|--------------------------------------------------------------------------------------------------|----------------------------|-------------------------------------|-------------------------------|
| 生的服务<br>还没有定制服务1  | ><br>•<br>•<br>•<br>•<br>•<br>•<br>•<br>•<br>•<br>•<br>•<br>•<br>•<br>•<br>•<br>•<br>•<br>•<br>• | 拾养方案     小人地教力更和毕业等分要求     | PLEAT<br>III. HARE. MPEREPERD       | () 机学安排<br>图10次例后,实现环节和实验实际监想 |
|                   | 教学評論     國政同營調查和教学评论事                                                                            | 交換学习<br>申请交换学习、信文交换学习课程与成绩 | 使根本试<br>运行41号由选行号试会组                | 资格大试<br>实施、计算机局级和英语或等效能等试     |
|                   | () *****                                                                                         | () <b>711:5:5</b>          | · 华建设计位文)<br>选择:中部性性: 论文建文、新林、成明和世代 | 公共查詢 各共查詢 各共查詢(目前)开位查询        |
|                   |                                                                                                  |                            |                                     |                               |

#### 2. 选课

(1)选择体育课和英语分级教学课程

点击"选课(按开课计划)"按钮,进入选课界面。

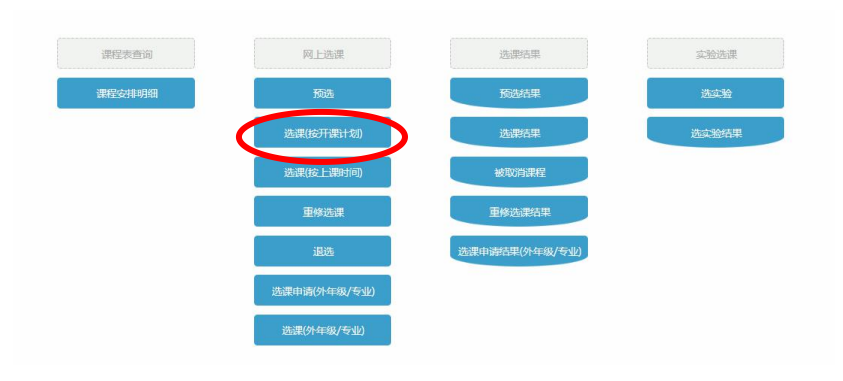

| 主控界面→网上选课→选课(按开课计划)               |                               |                     |                                                   |                        |      |          |      |                 | 公                   |
|-----------------------------------|-------------------------------|---------------------|---------------------------------------------------|------------------------|------|----------|------|-----------------|---------------------|
|                                   |                               | 选课(挨开               | <b>课计划</b> )                                      |                        |      | 注意事项 检索  |      |                 |                     |
|                                   |                               | 课程范围<br>类别过滤        | <u>主称(本专业本学期)</u> 2018 中国语<br>ジ 課程属性              | 言文学类[02 会汉语語 ↓<br>↓ 課程 |      | ☑限未逃满的课程 |      |                 |                     |
| 选课学年学期:2019-2020学年第二学期 时间区月<br>课程 | £: 2019-12-04 14:00 → 2<br>学分 | 019-12-04 17<br>息学时 | :00 日选课时间区段: 14:00 → 17:00<br>类別                  | 课程属性                   | 上课班号 | 任课教师     | 选课方式 | 播定:0门、0<br>选课状态 | 学分:已选:0门、0学分;<br>操作 |
| [1004604272]英语演讲与辩论               | 2.0                           | 32                  | 通识课程/模块三:语言与文化沟通/必…                               | 理论课                    |      |          |      |                 | 选择                  |
| [1004805012] 款码摄影基础               | 2.0                           | 32                  | 专业课/专业法修课/选修课                                     | 理论课                    |      |          |      |                 | 选择                  |
| [1004901112]对外汉语教学法               | 2.0                           | 32                  | 学科大类平台课/学科基础课程/必修课                                | 理论课                    |      |          |      |                 | 选择                  |
| [1004902142]汉语文字学通论               | 2.0                           | 32                  | 专业课/个性化培养引导课程/损尖型                                 | 理论课                    |      |          |      |                 | 选择                  |
| [1004904712]文学概论                  | 2.0                           | 32                  | 学科大类平台课/学科基础课程/必修课                                | 理论课                    |      |          |      |                 | 选择                  |
| [1004905982]语言学概论                 | 2.0                           | 32                  | 学科大类平台课/学科基础课程/必修课                                | 理论课                    |      |          |      |                 | 选择                  |
| [1004906232]中国当代文学史               | 2.0                           | 32                  | 学科大类平台课/学科基础课程/必修课                                | 理论课                    |      |          |      |                 | 选择                  |
| [1005000671]林菁4                   | 1.0                           | 16                  | 通识课程/摄块六:艺术与体育/必修课                                | 理论课/体育课                |      |          |      |                 | 选择                  |
| [1005101732]世界经济概论                | 2.0                           | 32                  | 通识课程/模块四:数学与经济分析/必…                               | 理论课                    |      |          |      |                 | 选择                  |
| [1005300512]国际法                   | 2.0                           | 32                  | 学科大类课程/学科开放课程/选修课                                 | 理论课                    |      |          |      |                 | 选择                  |
|                                   |                               |                     | THE RECEIPTION OF THE PROPERTY AND ADDRESS OF THE | 1002-6288              |      |          |      |                 | 24.47               |

选课页面默认显示该学期应修课程,点击一门课的"选课"按钮,开始选课。系统将为 你展示该门课程本学期的开课情况,在你想要的选课班后点击"选择标记",再点击"提交" 按钮,就选定好了该门课程。

|     |            |      |              |                    | 上課紙号     |          | 检索       | 「「「「「」「「」」 | 課程信息 近回               |                       |          |
|-----|------------|------|--------------|--------------------|----------|----------|----------|------------|-----------------------|-----------------------|----------|
| 课班号 | 上課紙<br>現名称 | 上课纸组 | 开课校区         | 任務80年              | 质景<br>方式 | 開造<br>人数 | 已透<br>人般 | 可逃<br>人教   | 上建时间                  | 上連地点                  | 选择<br>标记 |
| 097 | 羽毛珠        |      | 麦庐园校区        | [1200401059] 尾額萍   | 体育       | 34       | 0        | 34         | 1-16周二(1-2节) 2. 点击"根交 | " 按钮                  | 0        |
| 890 | 足球         |      | 责护园校区        | [1200401042] 磨穀桜   | 体商       | 34       | 0        | 34         | 1-16周 二(1-2节)         |                       | 0        |
| 099 | Sik (NJ    |      | 贵庐园校区        | [1200401045] 黄丽萍   | 体育       | 34       | 0        | 34         | 1-16周 二(1-2节)         |                       | 0        |
| 100 | 羽毛球        |      | 贵庐园校区        | [1200401061] 遼军    | 体两       | 34       | 0        | 34         | 1-16周 二(1-2节)         |                       | 0        |
| 101 | 散打         |      | 麦庐园校区        | [1200401065]钟冬根    | 体商       | 34       | 0        | 34         | 1-16周 二(1-2节)         |                       | 0        |
| 102 | 气排环        |      | 麦笋囤枝区        | [1200401067] 张顺英   | 体育       | 34       | 0        | 34         | 1-16周 二(1-2节)         |                       | •        |
| 103 | 体育舞蹈       |      | 贵庐园校区        | [1200401072] 费忠    | 体商       | 34       | 0        | 34         | 1-16周 二(1-2节)         |                       | 0        |
| 104 | 信英摄        |      | 麦庐园校区        | [1200402589] 李强    | 体商       | 34       | 0        | 34         | 1-16周 二(1-2門)         | 1 进力进程标识              | 0        |
| 105 | 臣臣諸        |      | 麦庐图枝区        | [1200402593] 彭永蔷   | 体育       | 34       | 0        | 34         | 1-16周 二(1-2节)         | 11 Mar 1 Mar 4 19 Mar | 0        |
| 105 | 同球         |      | 麦庐园枝区        | [1200402757] 吴光军   | 体商       | 34       | 0        | 34         | 1-16周 二(1-2节)         |                       | 0        |
| 107 | 储英授        |      | 责师国校区        | [1200600708] 均超    | 体商       | 34       | 0        | 34         | 1-16周 二(1-2节)         |                       |          |
| 105 | 始荣道        |      | 麦庐园校区        | [1200600788] 尚書報修  | 体商       | 34       | 0        | 34         | 1-16周 二(1-2节)         |                       | 0        |
| 109 | 2219       |      | 麦庐图枝区        | [1201500049]张宁     | 体商       | 34       | 0        | 34         | 1-16周 二(1-2节)         |                       | 0        |
| 110 | 22.16      |      | 责师国校区        | [1200401035] 服三平   | 体商       | 34       | 0        | 34         | 1-16周 二(1-2节)         |                       | 0        |
| 111 | 武术         |      | <b>贵庐园校区</b> | E12018000583 #J%81 | 体商       | 34       | 0        | 34         | 1-16周 二(1-2节)         |                       |          |
| 112 | 羽毛球        |      | 贵庐园校区        | [1200401039] 屈翦萍   | 体商       | 34       | 0        | 34         | 1-16周 二(3-4节)         |                       | 0        |
| 113 | 足球         |      | 责师园校区        | [1200401042] 膠發稅   | 体育       | 34       | 0        | 34         | 1-16周 二(3-4节)         |                       | 0        |
| 114 | BR (N      |      | 责许国校区        | [1200401045] 黄丽萍   | 体育       | 34       | 0        | 34         | 1-16周 二(3-(书)         |                       | 0        |
| 115 | 羽毛球        |      | <b>麦庐园校区</b> | [1200401061] 遼军    | 体商       | 34       | 0        | 34         | 1-16周 二(3-4节)         |                       |          |

选定完成后,该门课程将显示上课班号、任课老师等信息。

如果想要退课,则点击"退课"按钮,再点击"确定"后,即取消了已选课程,退课后 腾出的名额将在整点开放。

(2)选择其他语种课程

在网上选课页面上点击"选课(外年级/专业)",进入选课界面。

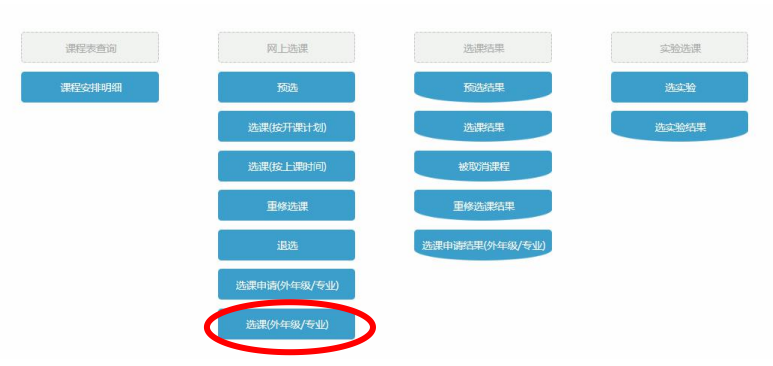

在课程框中输入"大学日语"、"大学西班牙语"、"大学法语"、"大学俄语"四个可选语种之一,并点击"检索"按钮,可以查询到相应课程。

在想选的班级后,点击"选择"按钮,当状态变为选中、操作变为退选则选课成功。如果需要退选可以点击"退选按钮"。

### 3. 查看课表

在主界面上点击"教学安排"按钮,进入教学安排页面。

| 王控界面 | *\$173 | 27年                                   |        |                                            |          |                                              |                                          |                                           |     | 24  |
|------|--------|---------------------------------------|--------|--------------------------------------------|----------|----------------------------------------------|------------------------------------------|-------------------------------------------|-----|-----|
| 我的课程 | 表      | 调/停课信息                                | 申请临时活动 | 临时活动申请情况                                   |          |                                              |                                          |                                           |     |     |
|      |        |                                       |        |                                            | 教学安排表    |                                              |                                          | 「毎出」 打印                                   |     |     |
|      |        |                                       |        |                                            | 学年学期 202 | 20-2021学年第一学覧 🔹 💿 列表 🔹                       | 二维表                                      |                                           |     |     |
|      |        | 1                                     | 星期一    | 星期                                         | =        | 星期三                                          | 星期四                                      | 星期五                                       | 星期六 | 星期日 |
| F    | -      |                                       |        |                                            |          | 会计学数理<br>非华平<br>1-18(1-2]<br>蚊五数5322 (蚊相图枝区) | 統计学<br>個向<br>1-16[1-2]<br>蚊五教5304(蚊桥副校区) |                                           |     |     |
| Ŧ    | Ξ      | 财务管理<br>王珏玮<br>1-18[3-4]<br>蛟一敬1413(蛟 | 新国校区)  | 会计学原理<br>郑华平<br>1-16[3-4]<br>蚊五教5322(蚊桥圆枝  | E)       | 財务管理<br>王珏珠<br>1-18[3-4]<br>蚊一数1413(蚊前園枝区)   |                                          | 線计学<br>億尚<br>1-18[3-4]<br>約五敏5302 (統相國校区) |     |     |
| 下午   | Ξ      |                                       |        | 管理学原理<br>何小兰<br>1-16[5-7]<br>蚊五教5121 (蚊桥图核 | E)       |                                              |                                          |                                           |     |     |
|      | 29     |                                       |        |                                            |          |                                              |                                          |                                           |     |     |
| 晚上   | Æ      |                                       |        |                                            |          |                                              |                                          |                                           |     |     |

## 4. 其他

联系方式: 83816097 褚老师